# USB

Alphacam\_\_\_\_\_USB\_\_\_\_\_USB\_\_\_\_\_\_AlphaCUT\_\_\_\_\_AlphaCUT\_\_\_\_\_

1.Alphacam\_\_\_\_USB\_\_\_\_\_

# 

| Planit                                                                                                    | CLSライセンス            |                | X        |
|----------------------------------------------------------------------------------------------------|---------------------|----------------|----------|
|                                                                                                    | CLSパージョン            | 2013.10.1      | or       |
| 0                                                                                                    | CLSENK              | 7865           |          |
| c Copyright Planit Software Limited.<br>The terms of the End User License Agreement ("EULA") set out at<br>www.planit.com/eula shall apply to your use of this software. |                     |                |          |
| 現在の設定                                                                                                    |                     |                |          |
| NoNet = true<br>Student Edition = false                                                                                                    |                     |                |          |
| Preferred Dongle = 23<br>Server name = LocalKey                                                                                                    |                     |                |          |
| License Mask = (Not Set)<br>License File Bath = (Not Set)                                                                                                    |                     |                |          |
| License Comm Path = (Not Set)                                                                                                    |                     |                |          |
| 0990-K                                                                                                    | : 14-*1GBU3XTAL58P9 | DV 80-*1N4J4F4 | GZVTBVNJ |
| ユーティリティ                                                                                                    |                     |                |          |
| CLS7                                                                                                    | オルダーを表示             |                | WImAdmin |

3.\_\_\_\_80\_100\_\_\_\_80\_100\_\_\_\_\_

#### 5.Alphacam

#### 6.Sentinel\_\_\_\_\_\_

# 

### 

#### 

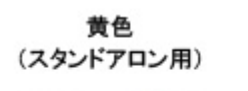

紫色 (ネットワーク用) 灰色・緑色 (スタンドアロン・ネットワーク共用)

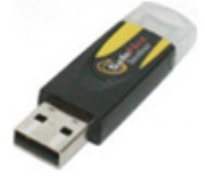

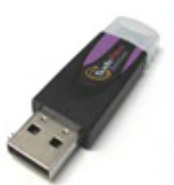

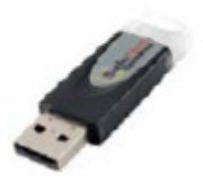

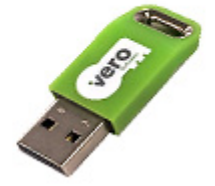

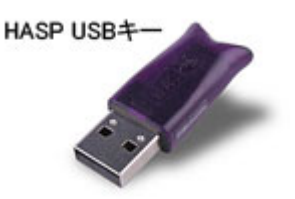

9.USB

11.Alphacam

076-439-0666 [] support@licom.co.jp

 $\Box\Box$